Podczas próby dowiązania kontrahenta do kontrolki Kontrahent lub podniesienia innej kontrolki elektronicznej – pojawia się komunikat: Wystąpił problem z wywołaniem komponentu systemu Optima

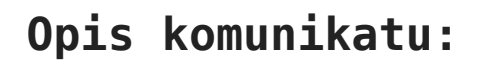

| Karta obiegu                          |       | Przebieg                                                                                                    |
|---------------------------------------|-------|----------------------------------------------------------------------------------------------------|
| FZ_z optimy<br>Dodaj                  |       |                                                                                                    |
| Kntrahent<br>Dodaj                    |       |                                                                                                    |
| Towar<br>Dodaj                        |       |                                                                                                    |
| wielowierszowa<br>LP   FZ RR<br>Dodaj | kontr | Upr<br>Tyr<br>Wystąpił problem z wywołaniem komponentu systemu Optima.<br>OK<br>Nas<br>ETAP_1<br>Vprawnieni do wybranego etapu |

Błąd występujący przy próbie dowiązania kontrahenta z Comarch ERP Optima

## Możliwe rozwiązanie:

Błędna ścieżka lub jej brak w zmiennej środowiskowej PATH do katalogu z Comarch ERP OPTIMA – nalezy przejść do Właściwości systemu -> Zmienne środowiskowe… -> Zmienne systemowe i zaznaczyć Path -> Edytuj…, a następnie należy dodać zmienną systemową ze ścieżką do katalogu, w którym zainstalowana jest aplikacja Comarch ERP Optima

Po tych zmianach należy zrestartować komputer.

Uwaga Zmienna musi być wskazana na każdym komputerze, gdzie będzie odbywać się praca z Comarch DMS i Comarch ERP Optima.

Rozpoczynasz pracę z Comarch DMS i chcesz dowiedzieć się, jak korzystać z programu? A może masz już podstawową wiedzę o Comarch DMS i chcesz dowiedzieć się więcej?

Sprawdź Szkolenia Comarch DMS!